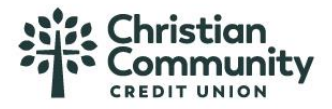

## **Quicken Direct Connect Setup Instructions:**

\*\*Skip to Step 3 if you've already setup credentials for Quickbooks. Credentials setup here can be used for both Quickbooks and Quicken\*\*

1. Setup up Direct Connect within the Business Banking Platform:

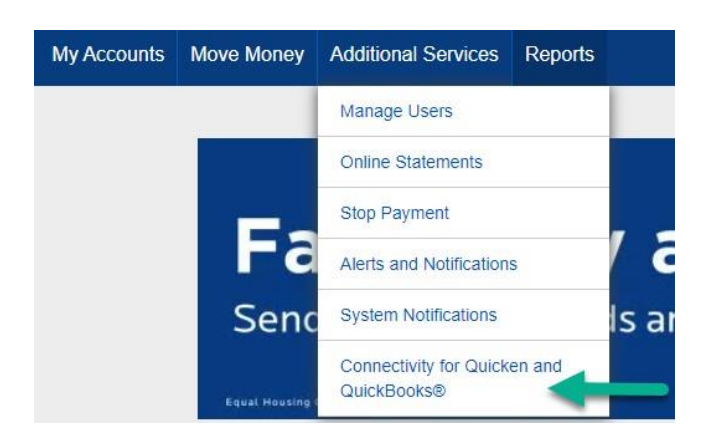

2. Create password and click "Update"

\*Password requirements:

- 1. There should be 11+ characters
- 2. Should contain alphabets, numbers and special characters
- 3. List of supported special characters: #\$%&"()\*+,-./:;<=>?@~^{|}~

| Password<br>slow that you wish to use. Yo | ur password must be between 11 and 32 characters.                                                                                            | To begin accessing your accounts, simply enter your User<br>ID and new Direct Connect password into the add accoun<br>wizard,                                                                                                    |
|-------------------------------------------|----------------------------------------------------------------------------------------------------|----------------------------------------------------------------------------------------------------|
|                                           | Password Requirements                                                                                                    |                                                                                                    |
| ····· @                                   | <ul> <li>Between 11 and 32 characters</li> <li>Must contain letters, numbers and special characters</li> <li>Passwords must match</li> </ul> |                                                                                                    |
| -                                         | ew that you wish to use. Yo                                                                                                    | Image: system of the system of the system |

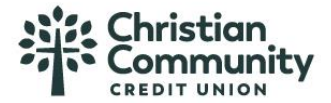

3. Open Quicken and navigate to your Business Quicken file. Click Tools→Add Account

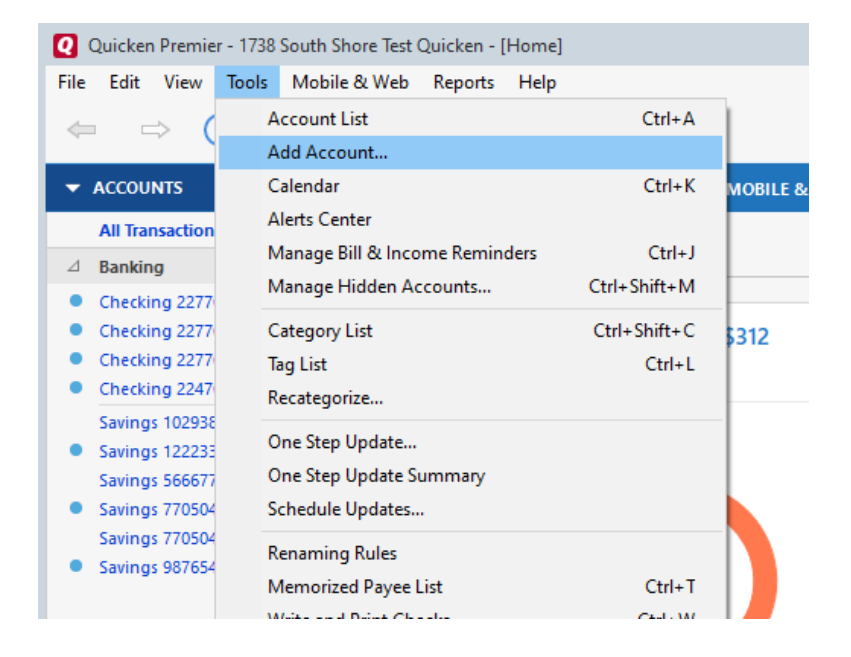

4. Search for your Financial Institution \*Christian Community CU BBDC\*

| Search for your fi<br>Add your Savings, Checking, Credit C    | nancial institution ard, Brokerage, and Loan accounts (i) $\$ |
|---------------------------------------------------------------|---------------------------------------------------------------|
| South Shore Bank Business                                     | 8                                                             |
| South Shore Bank - Business DC<br>South Shore Bank - Business | South Shore Bank-Business DC                                  |

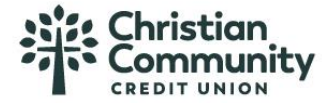

5. Sign in to connect your accounts using the userID you created in Business Banking (from Step 1&2)

| dd Account                                                                 |   |                                                                           |
|----------------------------------------------------------------------------|---|---------------------------------------------------------------------------|
| ld Account                                                                 |   |                                                                           |
| South Shore Bank-Business DC<br>www.southshorebank.com   Tel: 781-682-3715 |   | Protecting your financial<br>information is critical to us.<br>Learn more |
|                                                                            | 2 |                                                                           |
| Sign in to connect your accounts to Quicken                                |   |                                                                           |
| User ID                                                                    |   |                                                                           |
| for your South Shore Bank-Business DC account                              |   |                                                                           |
| di1738secondary                                                            |   |                                                                           |
| Password                                                                   |   |                                                                           |
| for your South Shore Bank-Business DC account                              |   |                                                                           |
| Show                                                                       |   |                                                                           |
| Save to password vault 💿                                                   |   |                                                                           |
|                                                                            |   |                                                                           |
|                                                                            |   |                                                                           |
|                                                                            |   |                                                                           |
|                                                                            |   |                                                                           |
|                                                                            |   |                                                                           |
|                                                                            |   |                                                                           |
|                                                                            |   | <b>_</b> _                                                                |
|                                                                            |   |                                                                           |
|                                                                            |   |                                                                           |

6. Sync to Mobile & Web

| View balances, enter and edit transactions, capture<br>receipts on mobile and web.                                              |                                                                                                    |
|----------------------------------------------------------------------------------------------------|----------------------------------------------------------------------------------------------------|
| Sign up for email and text alerts to notify of low<br>balances, unusual spending and more.                                      | A. James M. Mor Hand, Salama Andre Hander, Salama Andre Hander, Salama |
| <ul> <li>Use mobile and web<br/>that care type: Checking, Savings, Investments, Credit Cards, and<br/>Cash accounts.</li> </ul> |                                                                                                    |
| 1728 558 Test Rank<br>Provide a fixedly same or description to identify this<br>Quicken file on the web and your mobile desice  |                                                                                                    |
| Don't use mobile and web     No accounts will be accessible on Gardeen mobile or web.                                           |                                                                                                    |
|                                                                                                    |                                                                                                    |

7. Welcome to Quicken – Click Next

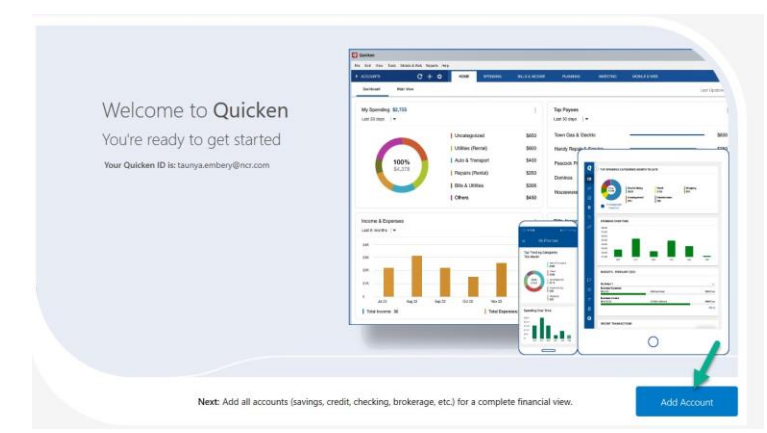

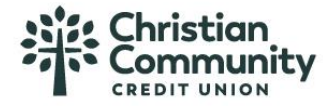

8. Success – Accounts Added – Click Finished

| South Shore Bank-Business DC www.southshorebank.com   Tel: 781-682-3715 |                                                                                 | Protecting your finan<br>information is critical<br>Learn more | Protecting your financial<br>information is critical to us.<br>Learn more |  |
|-------------------------------------------------------------------------|---------------------------------------------------------------------------------|----------------------------------------------------------------|---------------------------------------------------------------------------|--|
| Acco                                                                    | punts                                                                           |                                                                |                                                                           |  |
| ~                                                                       | Checking 0176<br>Downloaded and categorized transactions from the last 81 days. |                                                                | ^                                                                         |  |
| ~                                                                       | Checking 0895<br>Downloaded and categorized transactions from the last 80 days. |                                                                |                                                                           |  |
| ~                                                                       | Checking 0184<br>Downloaded and categorized transactions from the last 61 days. |                                                                |                                                                           |  |
| ~                                                                       | Savings 7888<br>Downloaded unit categorized transactions from the last 1 days.  |                                                                |                                                                           |  |
| ~                                                                       | Savings 40173                                                                   |                                                                | ~                                                                         |  |
|                                                                         |                                                                                 | N                                                              |                                                                           |  |
|                                                                         |                                                                                 |                                                                |                                                                           |  |